# Nota informativa nuovo anno sulle procedure gestionali ad hoc Revolution

## Creazione anagrafica esercizio 2018:

Dal menù **Archivi**, **Azienda**, **Esercizi**, verificare se esiste la riga con esercizio 2018, altrimenti entrare in modifica (*F3*), e creare la relativa riga dell'esercizio 2018, inserendo le date di inizio e fine esercizio e la valuta.

A questo punto sarà possibile accedere al nuovo esercizio, tutte le procedure riprenderanno automaticamente la nuova numerazione.

Per il cambio esercizio, non è necessario uscire dalla procedura, si può effettuare dall'apposita scelta di menù **Sistema**, **Cambia Esercizio**.

### Caricare i dati annuali IVA 2018:

Dal menù **Contabilità**, **Contabilità IVA**, **Parametri**, e verificare l'esistenza della riga parametri per l'esercizio 2017, altrimenti entrare in modifica (F3), e creare la relativa riga parametri 2018, specificando:

| Versamento minimo in Euro: | 25,82        |
|----------------------------|--------------|
| Acconto minimo in Euro:    | 103,29       |
| Dati plafond:              | Se necessari |

### Saldi di magazzino:

Non è necessaria alcuna operazione di riapertura saldi, il magazzino continua ad operare normalmente.

Sarà invece necessario creare un inventario definitivo nell'anno 2017, da utilizzare come base di calcolo per esistenza e valore nei successivi inventari fiscali del nuovo anno.

### Stampe registri fiscali:

Vi ricordiamo di fare attenzione al suffisso di numerazione pagine, prima di effettuare le stampe definitive.

Libro Giornale dal menù: Archivi, Azienda, Dati Azienda, pagina stampe fiscali.

Registri IVA dal menù: **Contabilità, Contabilità IVA, Attività** selezionare l'attività dall'elenco e variare il suffisso visualizzato in basso per ognuno dei registri gestiti.